# Configurazione di Webex Connect Email Asset con autorizzazione di apertura

# Sommario

Introduzione Motivo per l'utilizzo di OAuth 2.0 Prerequisiti Requisiti Componenti usati Configurazione Passaggio 1: Crea un progetto nella console per sviluppatori Google Passaggio 2: configurare il consenso OAuth Passaggio 4. Creazione di credenziali OAuth

# Introduzione

In questo documento viene descritta la procedura per configurare una risorsa di posta elettronica con autorizzazione di apertura (OAuth 2.0).

Contributo di Anuj Bhatia e Bhushan Suresh, Cisco TAC Engineer.

# Motivo per l'utilizzo di OAuth 2.0

Google ha deprecato la funzionalità di **accesso alle app meno sicure** e ciò richiede la configurazione della risorsa e-mail con OAuth 2.0 per l'autenticazione da usare con le app di terze parti, come Webex connect.

# Prerequisiti

#### Requisiti

Cisco raccomanda la conoscenza dei seguenti argomenti:

- Webex Contact Center (WxCC) 2.0
- Portale Webex Connect con flussi di posta elettronica configurati

Le informazioni di questo documento si basano sulle seguenti versioni software:

#### • WxCC 2.0

Le informazioni discusse in questo documento fanno riferimento a dispositivi usati in uno specifico ambiente di emulazione. Su tutti i dispositivi menzionati nel documento la configurazione è stata ripristinata ai valori predefiniti. Se la rete è operativa, valutare attentamente eventuali conseguenze derivanti dall'uso dei comandi.

### Configurazione

#### Passaggio 1: Crea un progetto nella console per sviluppatori Google

Segui i passaggi per creare un progetto Google

#### Passaggio 2: configurare il consenso OAuth

#### 1. Scegliere InternalO ExternalCome richiesto.

| API     | APIs and services         | OAuth consent screen                                                                                                    |
|---------|---------------------------|----------------------------------------------------------------------------------------------------|
| Φ       | Enabled APIs and services | Choose how you want to configure and register your app, including your                                                                                                    |
| ***     | Library                   | target users. You can only associate one app with your project.                                                                                                    |
| 0+      | Credentials               | User Type                                                                                                    |
| 59      | 0Auth consent screen      | O Internal 🔮                                                                                                    |
|         | Domain verification       | Only available to users within your organisation. You will not need to<br>submit your app for verification. Learn more about user type                                                                                                    |
| $\pi_0$ | Page usage agreements     | O External 🔮                                                                                                    |
|         |                           | Available to any test user with a Google Account. Your app will start in testing mode and will only be available to users you add to the list of test users. Once your app is ready to push to production, you may need to verify your app. Learn more about user type |

- 2. Fare clic su Create.
- 3. Inserire l'e-mail di supporto utente che è l'ID e-mail associato al cespite.
- // Sulla risorsa:

| bhusuresIMIEmail      |  |
|-----------------------|--|
|                       |  |
| EMAIL ID              |  |
| Dhusuresimi@gmail.com |  |

Note: Emails sent to the asset email ID will be forwarded to this address.

#### // Sulla console Google:

| =              | Google Cloud Platform   | 🔹 IMIOAuth 👻                                                                                                    |
|----------------|-------------------------|----------------------------------------------------------------------------------------------------|
| API            | APIs & Services         | Edit app registration                                                                                                    |
| ¢              | Enabled APIs & services | 1 OAuth consent screen — 2 Scopes — 3 Test users — 4 Summary                                                                                                    |
| ш              | Cibrary                 |                                                                                                    |
| 04             | Credentials             | App information                                                                                                    |
| 19             | OAuth consent screen    | This shows in the consent screen, and helps end users know who you are and contact<br>you                                                                                                    |
| 2              | Domain verification     | App name *                                                                                                    |
| ≡ <sub>0</sub> | Page usage agreements   | IMIOauth The name of the app asking for consent                                                                                                    |
|                |                         | User support email *                                                                                                    |
|                |                         | bhusuresimi@gmail.com 👻                                                                                                    |
|                |                         | For users to contact you with questions about their consent                                                                                                    |
|                |                         | App logo BROWSE                                                                                                    |
|                |                         | Upload an image, not larger than 1MB on the consent screen that will help users recognize<br>your app. Allowed image formats are JPG, PNG, and BMP. Logos should be square and<br>120px by 120px for the best results. |

**Nota:** Verificare di aver eseguito l'accesso con l'ID e-mail associato alla risorsa o che l'e-**mail di supporto utente** non compaia nell'elenco a discesa.

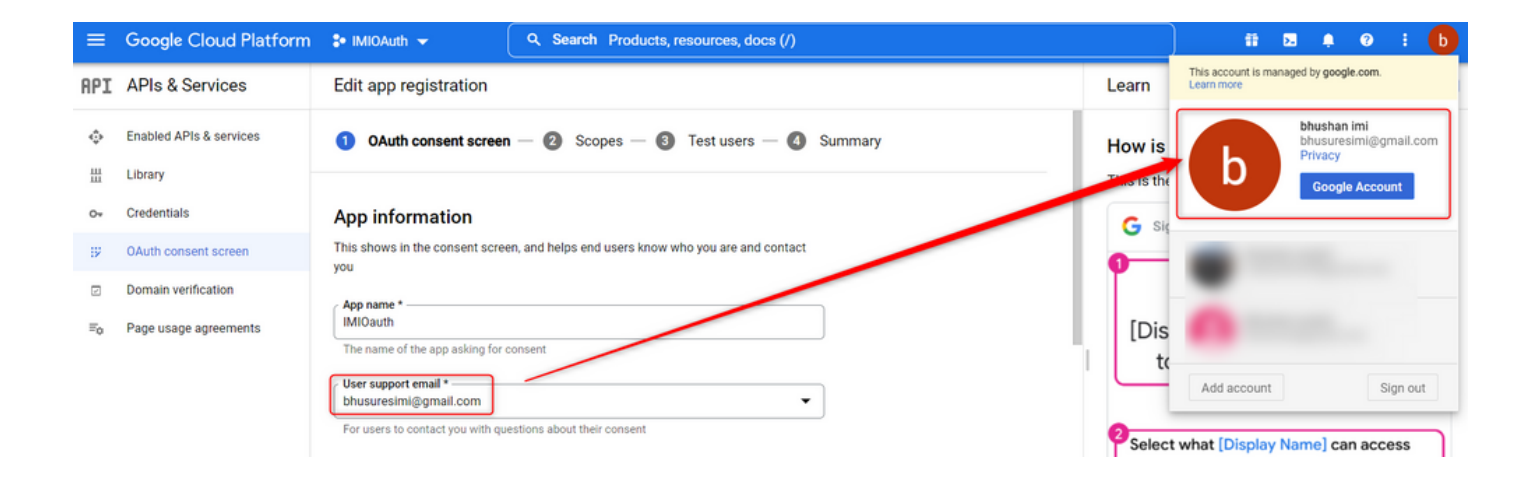

4. Immettere il Dominio autorizzato come dominio di connessione Webex, come mostrato:

#### Authorized domains @

When a domain is used on the consent screen or in an OAuth client's configuration, it must be pre-registered here. If your app needs to go through verification, please go to the <u>Google Search</u> <u>Console</u> to check if your domains are authorized. <u>Learn more</u> about the authorized domain limit.

| r | Authorized domain 1 * |
|---|-----------------------|
|   | imiconnect.io         |
| _ |                       |

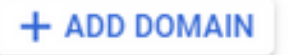

5. Inserire Save and Continue e inferiore Test users immettere la stessa e-mail utente dell'e-mail di supporto utente.

# Edit app registration OAuth consent screen — Scopes — 3 Test users — 3 Summary

#### Test users

While publishing status is set to "Testing", only test users are able to access the app. Allowed user cap prior to app verification is 100, and is counted over the entire lifetime of the app. Learn more

| + ADD USERS                            |   |
|----------------------------------------|---|
| Tilter Enter property name or value    | 0 |
| User information bhusuresimi@gmail.com |   |
| SAVE AND CONTINUE CANCEL               |   |

6. Inserire Save and Continue e tornare al dashboard.

#### Passaggio 4. Creazione di credenziali OAuth

1. Passare a Credentials > Create credentials e selezionare OAuth client ID.

| API      | APIs and services         | Credentials               | + CREATE CREDENTIALS                                                                       |       |
|----------|---------------------------|---------------------------|--------------------------------------------------------------------------------------------|-------|
| ¢        | Enabled APIs and services | Create credentials to act | API key<br>Identifies your projucusing a simple API key to check quota and access          |       |
| #        | Library                   | A Remember t              | OAuth client ID<br>Requests user consent so that your app can access the user's data.      |       |
| ••<br>#2 | OAuth consent screen      | API keys                  | Service account<br>Enables server-to-server, app-level authentication using robot accounts |       |
| X        | Domain verification       | Name Name                 | Help me choose                                                                             | Creat |
| ≡₀       | Page usage agreements     | No API keys to displa     | Asks a few questions to help you decide which type of credential to use                    |       |
|          |                           | OAuth 2.0 Client I        | )s                                                                                         |       |
|          |                           | Name Name                 |                                                                                            |       |
|          |                           | NO UAUTI Clients to dis   | ртау                                                                                       |       |

2. Creare e inserire i dettagli:

Tipo di applicazione: **Applicazione Web** Origini JavaScript autorizzate: **URL connessione WebEx**  URI di reindirizzamento autorizzati: URL di callback (disponibile nella pagina Risorse e-mail dopo aver scelto Tipo di autenticazione come OAuth 2.0).

| ≡       | Google Cloud Platform                       | 🐉 IMIOAuth 👻                                                                                                    |
|---------|---------------------------------------------|----------------------------------------------------------------------------------------------------|
| API     | APIs & Services                             | ← Create OAuth client ID                                                                                                    |
| \$<br>⊞ | Enabled APIs & services<br>Library          | A client ID is used to identify a single app to Google's OAuth servers. If your app runs on<br>multiple platforms, each will need its own client ID. See <u>Setting up OAuth 2.0</u> for more<br>information. Learn more about OAuth client types.                                                                                                    |
| 0+      | Credentials                                 | Application type *                                                                                                    |
|         | OAuth consent screen<br>Domain verification | Name *<br>Web client 2<br>The name of your OAuth 2.0 client. This name is only used to identify the client in the                                                                                                    |
|         |                                             | <ul> <li>The domains of the URIs you add below will be automatically added to your <u>OAuth consent screen</u> as <u>authorized domains</u>.</li> <li>Authorized JavaScript origins </li> <li>For use with requests from a browser</li> <li>URIS 1*         <ul> <li>HTps://webexccwithwxcaspbx.imiconnect.io</li> <li>+ ADD URI</li> </ul> </li> <li>Authorized redirect URIS </li> <li>For use with requests from a web server</li> <li>URIS 1*         <ul> <li>URIS 1*</li> <li>URIS 1*</li> </ul> </li> </ul> |
| 4       |                                             | + ADD URI Note: It may take 5 minutes to a few hours for settings to take effect CREATE CANCEL                                                                                                    |

3. Copiare l'ID client, il segreto client e Download the JSON.

# OAuth client created

The client ID and secret can always be accessed from Credentials in APIs & Services

| 0          | OAuth access is restricted to the test users listed on your OAuth consent screen |    |
|------------|----------------------------------------------------------------------------------|----|
| Your Clier | nt ID                                                                            | ٦  |
| Your Clier | nt Secret                                                                        | ٦  |
| ± DOW      | INLOAD JSON                                                                      |    |
|            |                                                                                  | ок |

4. Su Webex Connect, creare una risorsa (in Asset > Apps > Configure New Application > Email) e immettere i dettagli:

| ASSET NAME ()                                                              |                                                                                                    |                             |        |
|----------------------------------------------------------------------------|----------------------------------------------------------------------------------------------------|-----------------------------|--------|
| bhusuresIMIEmail                                                           | REGISTER TO WEBEX CC<br>Resignered on 2022-03-10 23:02:29.0<br>and assigned to<br>bhusures_IMI_New_Integration | CONFIGURE OUTBOUND WEBHOOKS | DOCS I |
| EMAIL ID                                                                   |                                                                                                    |                             |        |
| bhusuresimi@gmail.com                                                      |                                                                                                    |                             |        |
| FORWARDING ADDRESS                                                         |                                                                                                    |                             |        |
| СОРҮ                                                                       |                                                                                                    |                             |        |
| Note: Emails sent to the asset email ID will be forwarded to this address. |                                                                                                    |                             |        |
|                                                                            |                                                                                                    |                             |        |
| AUTHENTICATION TYPE                                                        |                                                                                                    |                             |        |
| OAuth 2.0 🔹                                                                |                                                                                                    |                             |        |
|                                                                            |                                                                                                    |                             |        |
| SMTP SERVER                                                                | bhusuresimi@smail.com                                                                                          |                             |        |
| singsmattern                                                               | brusuresimi@gmail.com                                                                                          |                             |        |
| PORT                                                                       | SECURITY                                                                                                    |                             | -      |
| 407                                                                        | 551                                                                                                    |                             |        |
| CLIENT ID                                                                  | CLIENT SECRET                                                                                                  |                             |        |
|                                                                            |                                                                                                    |                             |        |
| CALL BACK URL                                                              |                                                                                                    |                             | -      |
| https://webexccwithwxcaspbx.imiconnect.io/callback                         |                                                                                                    |                             | 8      |
| AUTHORIZATION URL                                                          |                                                                                                    |                             |        |
| https://accounts.google.com/o/oauth2/auth                                  |                                                                                                    |                             |        |
| SCOPE                                                                      |                                                                                                    |                             |        |
| https://mail.google.com/                                                   |                                                                                                    |                             |        |
| ACCESS TOKEN URL                                                           |                                                                                                    |                             |        |
| https://oauth2.googleapis.com/token                                        |                                                                                                    |                             |        |
| REFRESH TOKEN URL                                                          |                                                                                                    |                             |        |
| https://oauth2.googleapis.com/token                                        |                                                                                                    |                             |        |
| GENERATE TOKEN                                                             |                                                                                                    |                             |        |

## 5. Fare clic su Generate Token e si viene reindirizzati al log in di Gmail.

|                                                                                                    | bhusures_IMI_New_Integration                                                               |
|----------------------------------------------------------------------------------------------------|--------------------------------------------------------------------------------------------|
| EMAIL ID                                                                                                    | 🕞 Sign in - Google Accounts - [InPrivate] - Microsoft Edge — 🛛 🗙                           |
| bhusuresimi@gmail.com                                                                                                    | https://accounts.google.com/o/oauth2/auth/oauthchooseaccount?client_id=8215 A <sup>№</sup> |
| FORWARDING ADDRESS                                                                                                    |                                                                                            |
| 5fcf6cf5e57fb5d9410efd884845ed66@mail                                                                                                    |                                                                                            |
| Note: Emails sent to the asset email ID will be forwarded to this address.                                                                                                    | G Sign in with Google                                                                      |
| AUTHENTICATION TYPE OAuth 2.0                                                                                                    | Choose an account                                                                          |
| SMTP SERVER                                                                                                    | to continue to imiconnect.io                                                               |
| smtp.gmail.com                                                                                                    |                                                                                            |
| PORT                                                                                                    | bhushan imi                                                                                |
| 587                                                                                                    | bhusuresimi@gmail.com                                                                      |
| CLIENT ID                                                                                                    |                                                                                            |
| Construction of the state of the state of th | (g) Use another account                                                                    |
| CALL BACK URL                                                                                                    |                                                                                            |
| https://webexccwithwxcaspbx.imiconnect.io/callback                                                                                                    |                                                                                            |
| AUTHORIZATION URL                                                                                                    |                                                                                            |
| https://accounts.google.com/o/oauth2/auth                                                                                                    |                                                                                            |
| SCOPE                                                                                                    |                                                                                            |
| https://mail.google.com/                                                                                                    |                                                                                            |
| ACCESS TOKEN URL                                                                                                    |                                                                                            |
| https://oauth2.googleapis.com/token                                                                                                    |                                                                                            |
| REFRESH TOKEN URL                                                                                                    |                                                                                            |
| https://oauth2.googleapis.com/token                                                                                                    | English (United States)  Help Privacy Terms                                                |
| GENERATE TOKEN                                                                                                    |                                                                                            |

**Nota:** Il **token di accesso** e il **token di aggiornamento** vengono utilizzati internamente da WebEx Connect per comunicare con Gmail.

| Generate Token                         |                                                                                                    |
|----------------------------------------|----------------------------------------------------------------------------------------------------|
| Access Token                           | Refresh Token                                                                                                    |
| AD AM AND MET ATTENANTS OF A TRANSPORT | CORDENS AND A DESCRIPTION OF CONTRACT PARTY AND A DESCRIPTION OF A DESCRIPTION OF A DESCRIP |
| Validity                               |                                                                                                    |
| 3599                                   |                                                                                                    |